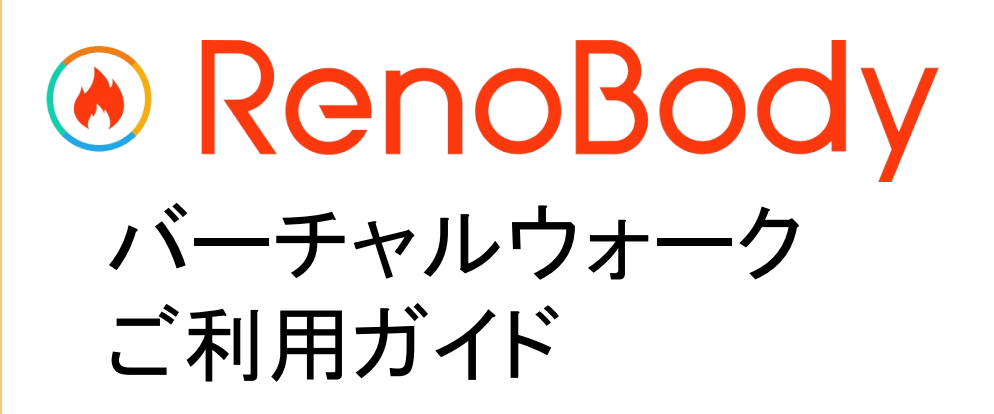

## バーチャルウォーク はじめ方~基本情報

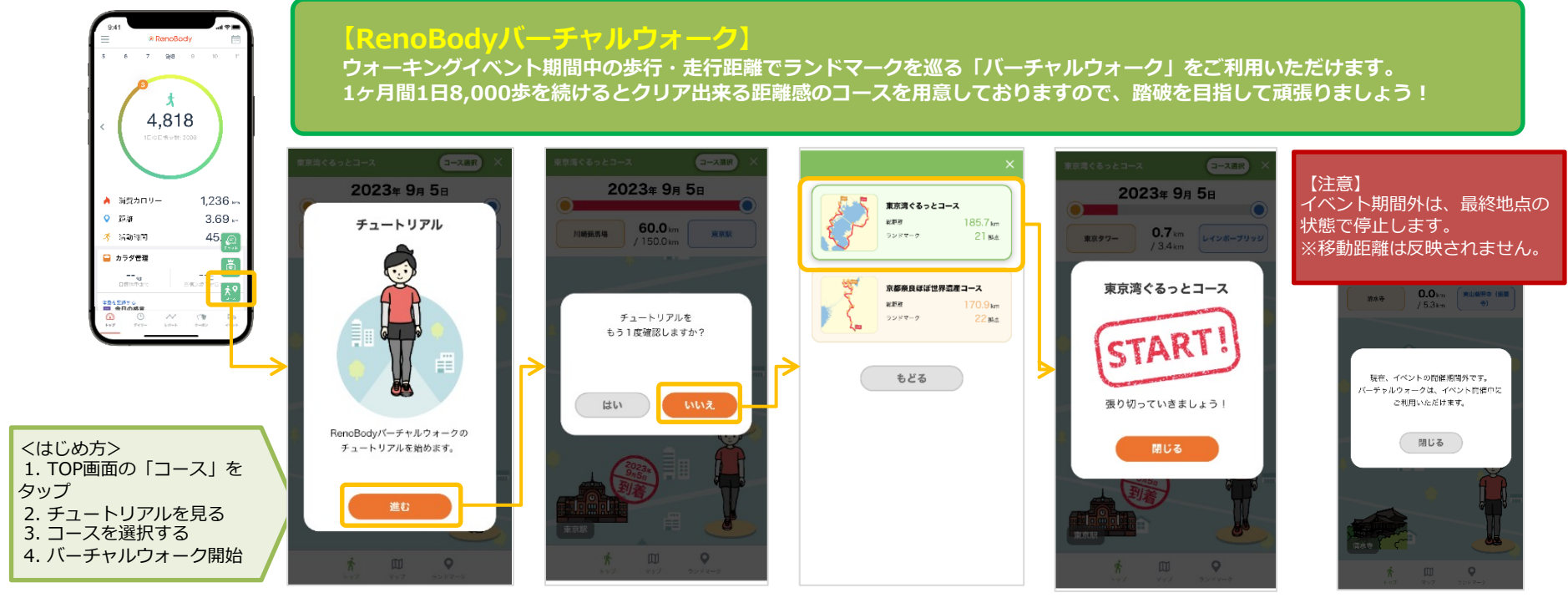

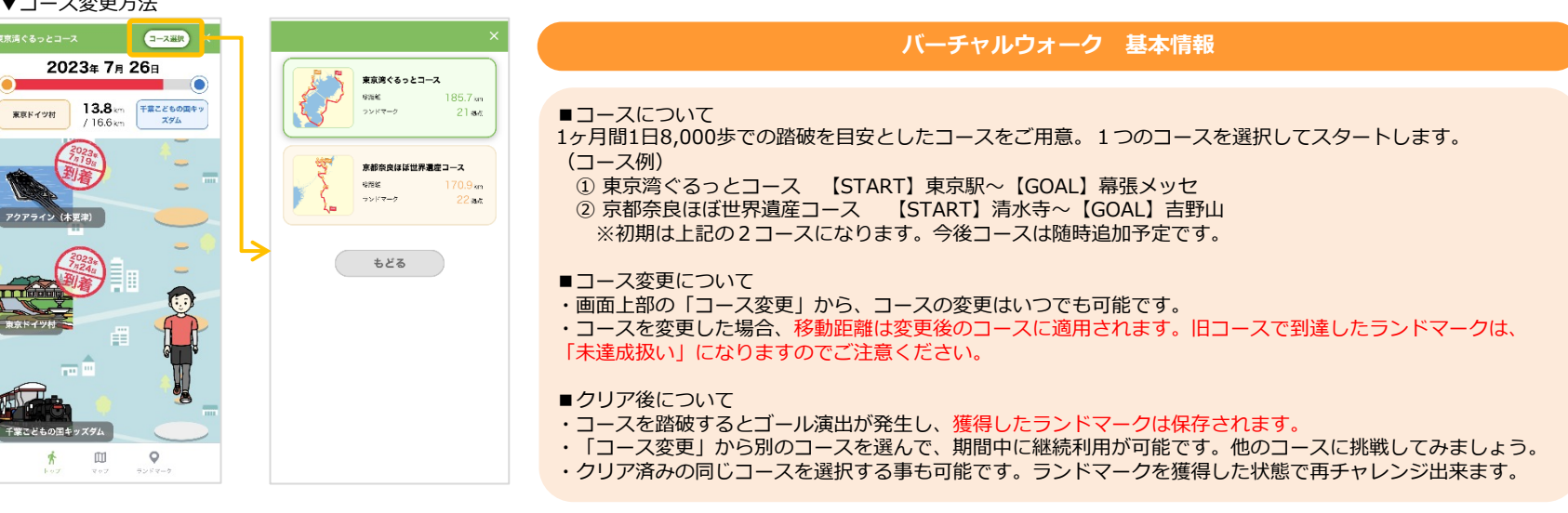

## バーチャルウォーク 画面説明

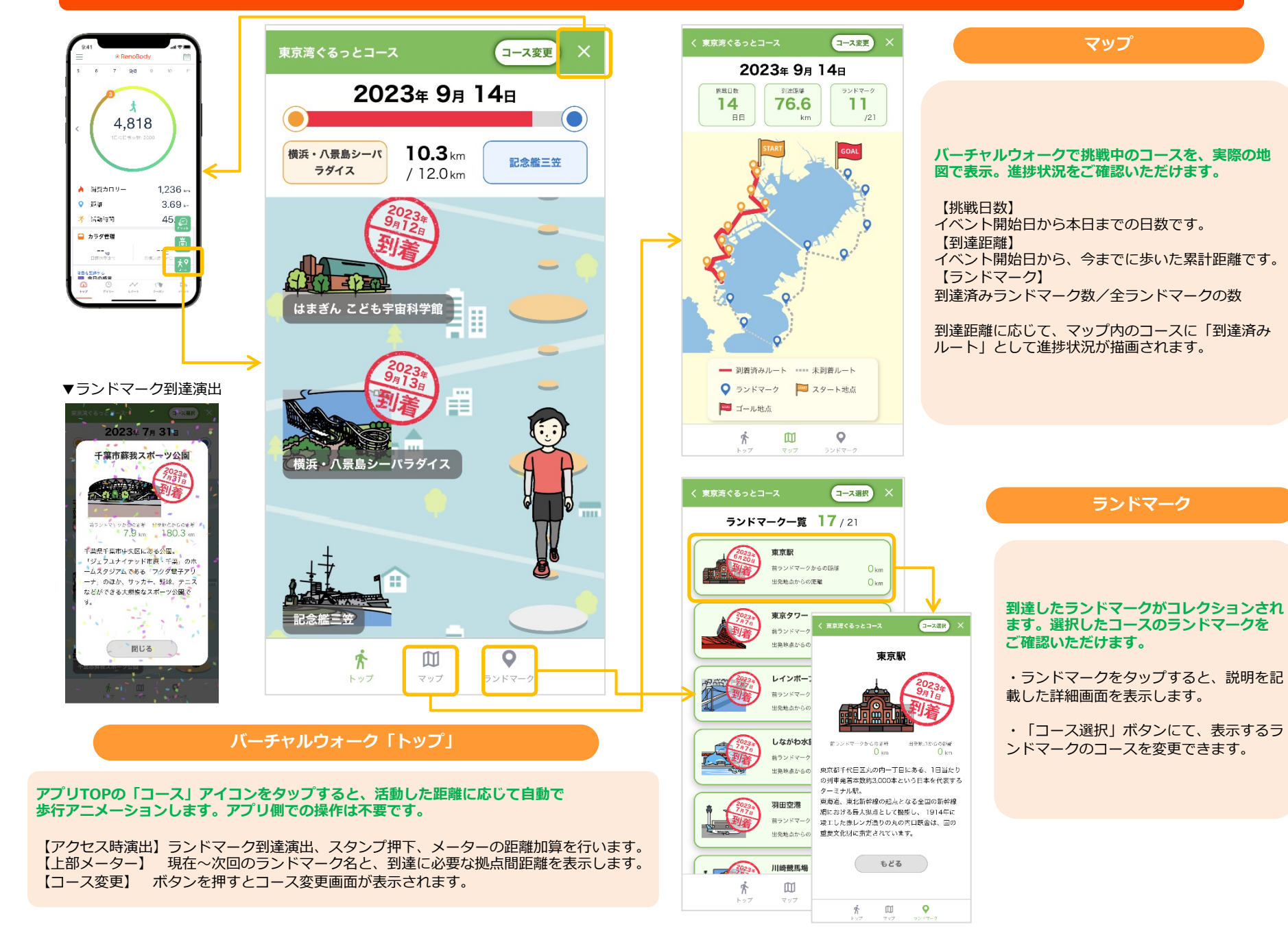